# **Pedidos de Compras**

Ferramenta para gerar, disponibilizar e monitorar o andamento de pedidos de um gupo ou associação para seus associados.

Gerenciamento  $\rightarrow$  Estoque  $\rightarrow$  Pedidos de Compra

## Exportar Pedidos de Compra em Duas Modalidades (Consolidado ou Segmentado)

A ferramenta **Criar Pedidos de Compra** acessado em **Gerenciamento** → **Estoque** → **Criar Pedidos de Compra** possibilita ao usuário dispor aos associados pedidos de compra que serão preenchidos por estes na página web do intelligroup, e ao finalizar o prazo de compras o gestor do pedido poderá exportar o resultado das compras obtidos através da convergência dos orçamentos enviados pelos associados e enviá-los aos respectivos representantes comerciais. Neste ponto, temos duas modalidades de Exportação:

## Consolidado

Esta modalidade exporta um arquivo Excel por cada fornecedor, contendo a lista de produtos pedidos. Esta lista de produtos terá as quantidades correspondente a soma de todos os pedidos feitos pelos associados.

## Segmentado

Esta modalidade exporta um arquivo excel por cada fornecedor com uma aba do arquivo para cada associado. As abas terão o nome do associado que fez o pedido. Em cada aba há um cabeçalho com os dados do fornecedor e os dados do associado, seguido da lista de produtos pedidos na página do intelligroup. Desta forma, o gestor da compra age como um intermediário entre o fornecedor e os associados, de forma que os pedidos estão sendo emitidos separadamente em arquivos específicos para cada fornecedor.

## Escolhendo a Modalidade

Para definir qual modalidade será utilizada, basta clicar com o botão direito do mouse onde veremos a opção **Consolidar Pedidos** que fica selecionada por padrão. Caso haja interesse em exportar o pedido na modalidade *segmentada* basta **desmarcar** a opção Consolidar Pedidos e prossegir com a exportação normalmente.

| Intellicasin 3, 0,136 😑 🗖 😣 |                                                  |           |                    |               |                     |        |           |                      |                            |
|-----------------------------|--------------------------------------------------|-----------|--------------------|---------------|---------------------|--------|-----------|----------------------|----------------------------|
| 🖌 Gerenciamento 🔹 🗶         |                                                  |           |                    |               |                     |        |           |                      |                            |
|                             | 2014 / ASSOCIADO 2                               |           |                    |               |                     |        |           |                      |                            |
| Criar Lista Iter            | Criar Lista Itens Resultado Relatório de Compras |           |                    |               |                     |        |           |                      |                            |
| Número                      | Nome                                             |           | Fantasia           | Usuário       | Data                | Total  | Status    | Forma Pagamento      | Doc. De                    |
| 000000074                   | ASSOCIADO 1                                      | ASSOCIADO | 1                  | MATEUS        | 07/01/2014 251,68 V |        | 3 VENCIDO | SEM PLANO DE PAGAMEN |                            |
| 00000072                    | ASSOCIADO 2                                      | ASSOCIADO | 2                  | ADMIN         | 07/01/2014          | 40,79  | VENCIDO   | A VISTA              |                            |
|                             |                                                  |           |                    |               |                     | 292,47 | ī.        |                      |                            |
| Ean                         | Descrição                                        | Qtde      | VIr. Unitário Unid | ade VIr. Tota | I Ve                | ndedor | _         |                      |                            |
| 7894900015133               |                                                  | 10        | 1,99 UN<br>1 00 UN | 19            |                     |        |           |                      |                            |
| 7894900031751               | FANTA LAR.1.5L PET                               | 10        | 0,99 UN            | 0,            | 99 CONSUMID         | OR     |           |                      |                            |
|                             |                                                  | 21        | 4,97               | 40,           | 79                  |        |           |                      |                            |
| <u>N</u> ovo                |                                                  |           |                    |               |                     |        |           | Consolidar Ped       | xp. <u>P</u> edido<br>idos |
|                             |                                                  |           |                    |               |                     |        |           |                      |                            |

Para saber com qual modalidade estamos trabalhando basta observar a barra de título da janela que é apresentada contendo a lista de Fornecedores e a respectiva lista de produtos.

A figura abaixo exibe a opção de epxortar pedidos segmentados, ou seja, a caixa de opções do botão exportar não está selecionada. Caso a opção **Consolidar Peidios** estivesse selecionada o título seria **Novo Pedido Consolidado** e não **Novo Pedido Segmentado**.

| 🍪 Fornecedor / Itens                                        |                                                |                    |           |      |        |              |          |             |          |
|-------------------------------------------------------------|------------------------------------------------|--------------------|-----------|------|--------|--------------|----------|-------------|----------|
| NOVO PEDIDO SEGMENTADO                                      |                                                |                    |           |      |        |              |          |             |          |
| Expt                                                        |                                                | Fornecedor         | CNPJ/CPF  | Qtde | Valor  | Valo         | or Total | Nº de Itens | Cartão 🔺 |
|                                                             | COCA COLA-FLUMINENSE RJ REF 07673334000337 153 |                    |           | 4,97 | 292,47 | 3 000010760  |          |             |          |
|                                                             |                                                |                    |           |      |        |              |          |             |          |
| •                                                           |                                                |                    |           |      |        |              |          |             | - F      |
|                                                             | Ean                                            | 1                  | Descrição |      | Qtde   | Qtde por Cx. | Qtde Cx. | Valor       | Total    |
| 000000                                                      | 0000086                                        | COCA COLA 1,250ML  |           |      | 120    | 1            | 120      | 1,99        | 238,80   |
| 789490                                                      | 00031751                                       | FANTA LAR.1,5L PET |           |      | 12     | 6            | 2        | 0,99        | 11,88    |
| 789490                                                      | 00015133                                       | COCA COLA 1250ML   |           |      | 21     | 1            | 21       | 1,99        | 41,79    |
|                                                             |                                                |                    |           |      |        |              |          |             |          |
| 🗙 <u>C</u> ancelar 🔂 Imprimir 🖺 Exp. <u>P</u> DF 📰 Exportar |                                                |                    |           |      |        |              |          |             |          |

### **Relatório de Pedidos Exportados**

Quando o gestor dos pedidos faz a exportação lhe é perguntado se deseja enviar o arquivo por email para o fornecedor, caso o envio do arquivo seja confirmado pelo gestor a ferramenta irá interpretar que este pedido está confirmado e finalizado, desta forma aparecendo no relatório de compras.

O Relatório de compras se encontra em uma nova aba chamada **Relatório de Compras** que nos mostra os pedidos confirmados e enviados para os fornecedores. Podemos observar cinco divisões nesta tela: **Filtro de datas, Pedidos, Clientes, Fornecedores, Produtos**.

#### Filtro de Data (1)

Este filtro permite selecionar o intervalo de tempo em que serão buscados os pedidos. Este filtro exibe dois campos: **Inicio** e **Término**; Encontra-se no canto superior esquerdo da aba juntamente com o botão **Aplicar** que aplica o filtro determinado pelo usuário.

#### Pedidos (2)

Exibe uma lista de todos os pedidos confirmados no intervalo de tempo determinado no filtro de datas.

#### Clientes (3)

Exibe a lista de Clientes a quem foram emitidos os pedidos, ou seja, aqui é possível identificar se o pedido foi exportado de foram segmentada ou consolidada. Quando o pedido é feito de forma Consolidada teremos apenas um Cliente que por sua vez é o cliente gestor das compras. Por outro lado, quando o pedido é Segmentado, teremos a lista de todos os associados que efetuaram a compra naquele pedido selecionado na área anterior.

#### **Fornecedores (4)**

Exibe a lista de fornecedores que contenham algum volume de compra para o cliente selecionado.

#### Produtos (5)

Exibe a lista de produtos pedidos, que pode conter o volume do pedido individual do cliente caso a modalidade do pedido tenha sido Segmentada, ou o montate de todos os pedidos caso a modalidade

Last update: 2017/06/19 intellicash:manuais:pedidos\_de\_compra http://wiki.iws.com.br/doku.php?id=intellicash:manuais:pedidos\_de\_compra&rev=1497903803 21:23

#### tenha sido Consolidada.

| Intellicasin 3, 0.136 🔤 🔲                        |                                |                  |         |                    |             |             | 8 🗆 😣                 |  |
|--------------------------------------------------|--------------------------------|------------------|---------|--------------------|-------------|-------------|-----------------------|--|
| 🖌 Gerenciamento - 🗙 🗶                            |                                |                  |         |                    |             |             |                       |  |
| Relatório de Pedidos                             |                                |                  |         |                    |             |             |                       |  |
| Criar Lista Itens                                | Resultado Relatório de Compras |                  |         |                    |             |             |                       |  |
| Início 30/12/2013 V Término 29/01/2014 V Aplicar |                                |                  |         |                    |             |             |                       |  |
|                                                  | Pedido de Compra / Clientes /  |                  |         |                    |             |             |                       |  |
| Descriçã                                         | o Início Término               | Empresa          |         | Número             | Cnpj        | Nome        | Fantasia              |  |
| PEDIDO 1                                         | 07/01/2014 08/01/2014 SUPERM   | IERCADO          | (2)     | 00000079           | 12345678911 | ASSOCIADO 1 | ASSOCIADO 1 (3)       |  |
| PEDIDO 2                                         | 20/01/2014 26/01/2014 SUPERM   | IERCADO          |         | 08000000           | 12345678911 | ASSOCIADO 2 | ASSOCIADO 2           |  |
|                                                  |                                |                  |         |                    |             |             | +                     |  |
|                                                  |                                |                  | -       | •                  |             |             |                       |  |
|                                                  |                                | Forneced         | or /    |                    |             |             |                       |  |
| Cnpj                                             | Fornecedor                     | Valor            | Qtde    | Total              | Cartão      |             | <u>^</u>              |  |
| 12345678911                                      | FORNECEDOR 1                   | 4,85             | 4,85 16 |                    | 000010842   |             | -                     |  |
| 12345678911                                      | FORNECEDOR 2                   | 8,71             | 23      | 3 100,16 000010839 |             |             | -                     |  |
| 12345678911                                      | FORNECEDOR 3                   | 3,49             | 19      | 66,31              | 000010840   |             |                       |  |
|                                                  |                                |                  |         |                    |             |             |                       |  |
|                                                  |                                |                  | Dro     | dutoc              |             |             | •                     |  |
| Ean                                              | Descrição                      | Qtde             | Valor   | Total              |             |             | A                     |  |
| 7891150012981                                    | SOPAO KNORR 75GALINHA          | 16               | 4       | .85 77             | 6 6         |             |                       |  |
|                                                  |                                |                  |         |                    |             |             | -                     |  |
|                                                  |                                |                  |         |                    |             |             | -                     |  |
|                                                  |                                |                  |         |                    |             |             |                       |  |
|                                                  |                                |                  |         |                    |             |             | v                     |  |
| Novo                                             |                                |                  |         |                    |             |             | Confirmar Exp. Pedido |  |
|                                                  |                                |                  |         |                    |             |             |                       |  |
|                                                  |                                |                  |         |                    |             |             | <u> </u>              |  |
| Criar Pedido de Compras_/                        |                                |                  |         |                    |             |             |                       |  |
| Usuário: ADMIN                                   | SUPERMERCADO PILAR             | LTDA(6521260700) | 0180)   | Caixa Fechad       | o 256 dias  |             |                       |  |

## Filtro de Área em Pedidos de Compras

Quando o cliente está autorizado a ter produtos e clientes cadastrados por área, é possível destinar pedidos para uma determinada área selecionando-as no campo **"Área"**.

×

| Intellicasin 3, 0:137                                  | 8                     |  |  |  |  |  |  |
|--------------------------------------------------------|-----------------------|--|--|--|--|--|--|
| 🖌 Gerenciamento 🗸                                      | ×                     |  |  |  |  |  |  |
| Pedido de compras                                      |                       |  |  |  |  |  |  |
| Criar Lista Itens Resultado Relatório de Compras       |                       |  |  |  |  |  |  |
| Empresa Início 14/01/2014 Início Chertos O Einalizados |                       |  |  |  |  |  |  |
|                                                        |                       |  |  |  |  |  |  |
|                                                        |                       |  |  |  |  |  |  |
|                                                        |                       |  |  |  |  |  |  |
|                                                        |                       |  |  |  |  |  |  |
|                                                        |                       |  |  |  |  |  |  |
|                                                        |                       |  |  |  |  |  |  |
|                                                        |                       |  |  |  |  |  |  |
|                                                        |                       |  |  |  |  |  |  |
|                                                        |                       |  |  |  |  |  |  |
|                                                        |                       |  |  |  |  |  |  |
|                                                        |                       |  |  |  |  |  |  |
|                                                        |                       |  |  |  |  |  |  |
|                                                        |                       |  |  |  |  |  |  |
|                                                        |                       |  |  |  |  |  |  |
| ▶ Novo Empresa Descrição                               | Confirmar Exp. Pedido |  |  |  |  |  |  |
| Início 🔽 Término 🔽 Área 🔽 🛨 Inserir 🗶 Cancelar         | Exportar NF           |  |  |  |  |  |  |
| Criar Pedido de Compras                                |                       |  |  |  |  |  |  |

#### From:

http://wiki.iws.com.br/ - Documentação de software

#### Permanent link:

http://wiki.iws.com.br/doku.php?id=intellicash:manuais:pedidos\_de\_compra&rev=1497903803

Last update: 2017/06/19 21:23